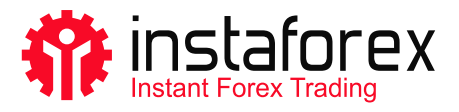

# Instalacja platformy handlowej

w systemie Mac OS

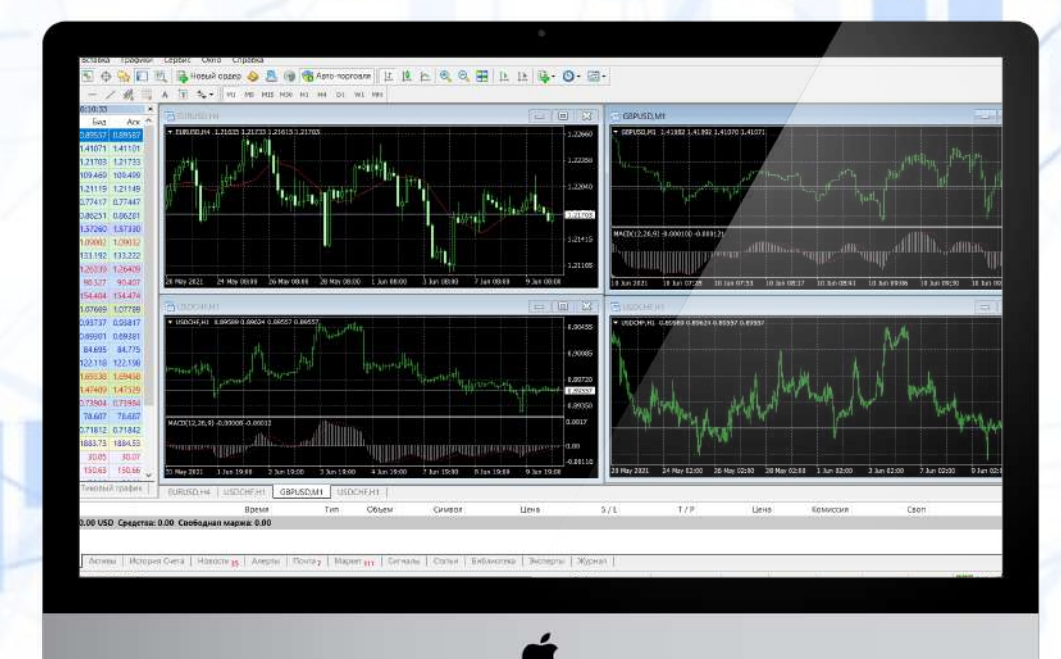

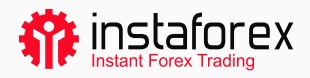

#### Trading platform installation for Mac OS

Aby zainstalować platformę handlową na komputerach z systemem Mac OS, możesz skorzystać z bezpłatnego oprogramowania – Wine. Dzięki niemu użytkownicy rodziny systemów Unix mogą uruchamiać aplikacje stworzone dla Microsoft Windows. Wśród szerokiej gamy wersji Wine jest jedna kompatybilna z systemem Mac OS.

Poniżej przedstawiamy najłatwiejszy sposób na zainstalowanie platformy handlowej:

Krok 1.

Pobierz gotowy pakiet z oficjalnej strony internetowej.

W tym przypadku platformę handlową instaluje się jak w każdej innej aplikacji. Aby to zrobić, przeciągnij ikonę platformy do aplikacji i poczekaj, aż zobaczysz raport o zakończeniu procesu instalacji.

Krok 2.

Pobierz platformę handlową dla Mac OS.

#### UWAGA!

- Wersja platformy handlowej zaprojektowana dla systemu Mac OS obsługuje chip Apple M1 i sprawnie działa z każdą wersją systemu operacyjnego (w tym z Big Sur).
- Aby zainstalować platformę handlową z gotowego pakietu DMG, nie należy mieć zainstalowanego oprogramowania CrossOver na swoim komputerze ani instalować dodatkowych komponentów. Możesz zacząć korzystać z platformy handlowej zaraz po zainstalowaniu gotowego pakietu.

Jeśli powyższa instrukcja Ci nie odpowiada, sprawdź inne sposoby instalacji platformy handlowej na komputerach z systemem Mac OS.

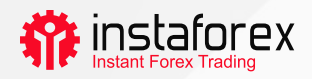

#### Instalacja PlayOnMac

Program PlayOnMac został opracowany na bazie Wine, aby umożliwić użytkownikom łatwe instalowanie aplikacji Windows na Mac OS.

Aby zainstalować PlayOnMac:

- odwiedź oficjalną stronę produktu;
- otwórz sekcję Pliki do pobrania;
- kliknij link, <u>aby pobrać najnowszą wersję;</u>
- uruchom pobrany pakiet DMG z sekcji Pliki do pobrania;
- poczekaj na pierwsze okno uruchamiania PlayOnMac;
- kliknij przycisk Dalej i poczekaj, aż instalator załaduje niezbędne komponenty.

XQuartz to pierwszy z tych komponentów. Jest to oprogramowanie umożliwiające korzystanie z X Window System na komputerach z systemem Mac OS. Jeśli XQuartz jest już zainstalowany na Twoim komputerze, wybierz następującą funkcję – "Samodzielnie pobrany plik". Jeśli planujesz zainstalować oprogramowanie później, kliknij przycisk "Nie instaluj XQuartz teraz".

#### Aktualizacja oprogramowania Wine

Oprogramowanie Wine zostanie automatycznie zainstalowane zaraz po pobraniu PlayOnMac.

Aby zaktualizować Wine do najnowszej wersji, wykonaj następujące czynności:

- otwórz górne menu PlayOnMac i wybierz Zarządzaj Wersjami Wine;
- poczekaj na otwarcie okna z licznymi wariantami oprogramowania Wine do instalacji;
- wybierz najnowszą wersję i przeciągnij ją do prawej części okna;
- po zakończeniu instalacji po lewej stronie okna menedżera Wersji PlayOnMac Wine pojawi się nowa wersja Wine;
- zamknij okno i zainstaluj platformę handlową.

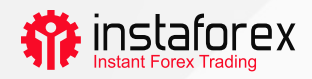

### Instalacja platformy handlowej

Ostatni krok to zainstalowanie platformy handlowej. W tym celu wykonaj następujące czynności:

- pobierz instalator "mt4setup.exe ";
- otwórz plik instalacyjny (PlayOnMac zostanie użyty automatycznie);
- po zakończeniu instalacji platformy handlowej, PlayOnMac zaoferuje stworzenie skrótów do swoich komponentów;
- po utworzeniu skrótów uruchom program handlowy poprzez dwukrotne kliknięcie odpowiedniego przycisku w oknie PlayOnMac.

## Katalog danych platformy handlowej

Program PlayOnMac tworzy indywidualny dysk wirtualny z niezbędnym środowiskiem dla każdego pobranego programu. Poniżej przedstawiamy domyślną ścieżkę do folderu danych pobranej platformy handlowej:

Library \ PlayOnMac \ WinePrefix \ Client\_Terminal\_ \ Drive C \ Program Files \ Client Terminal